## **User's Manual**

Part 1: How to install a JetDrive SSD Upgrade Kit into your Mac

Part 2: How to install your JetDrive SSD into the enclosure

**CAUTION!** 

Please take the following electrostatic discharge (ESD) precautions during installation:

- 1. Work on a static-free surface
- 2. Wear an anti-static wrist strap

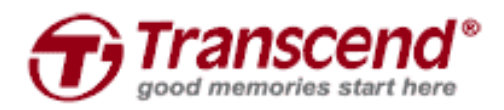

## Part 1: How to install a JetDrive SSD Upgrade Kit into your Mac

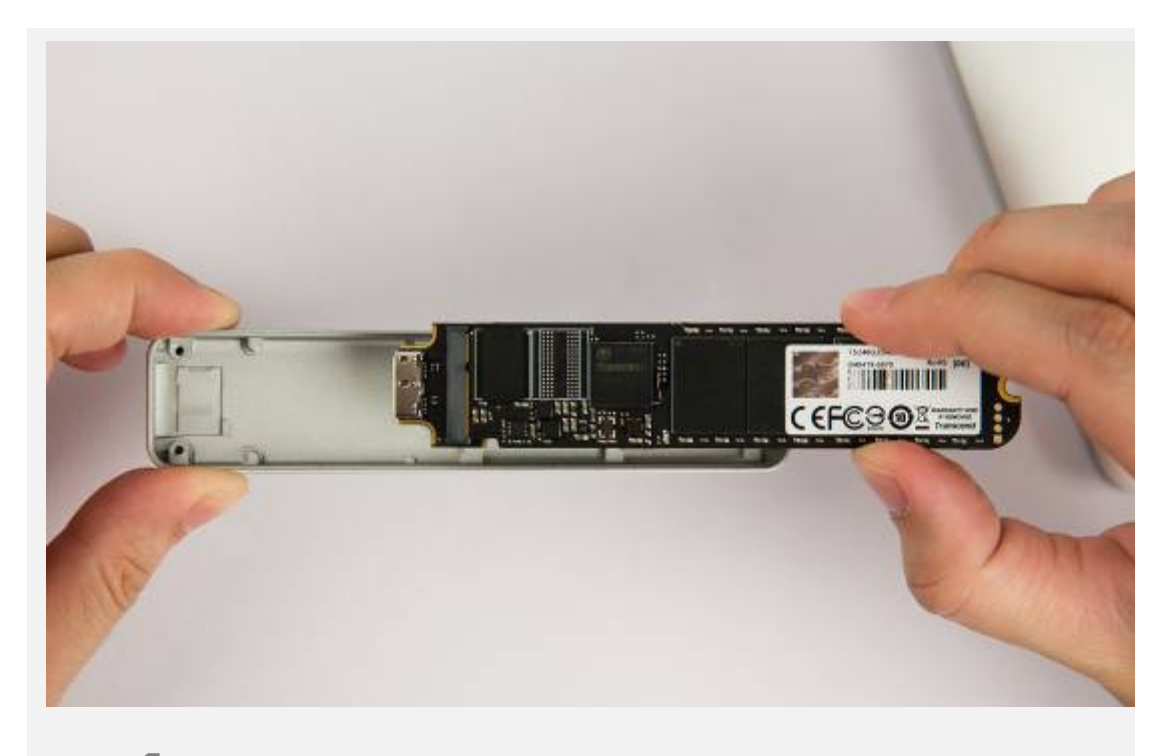

Install your JetDrive into the included enclosure. Please see Part 2 for more details

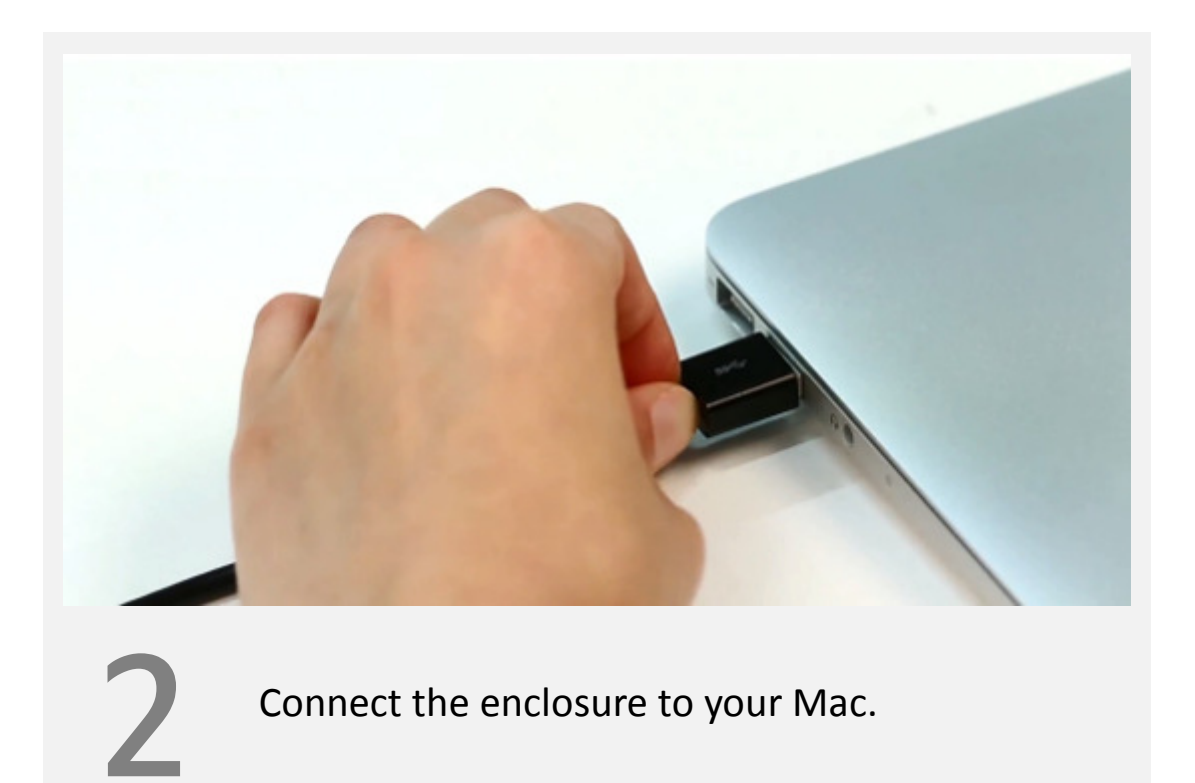

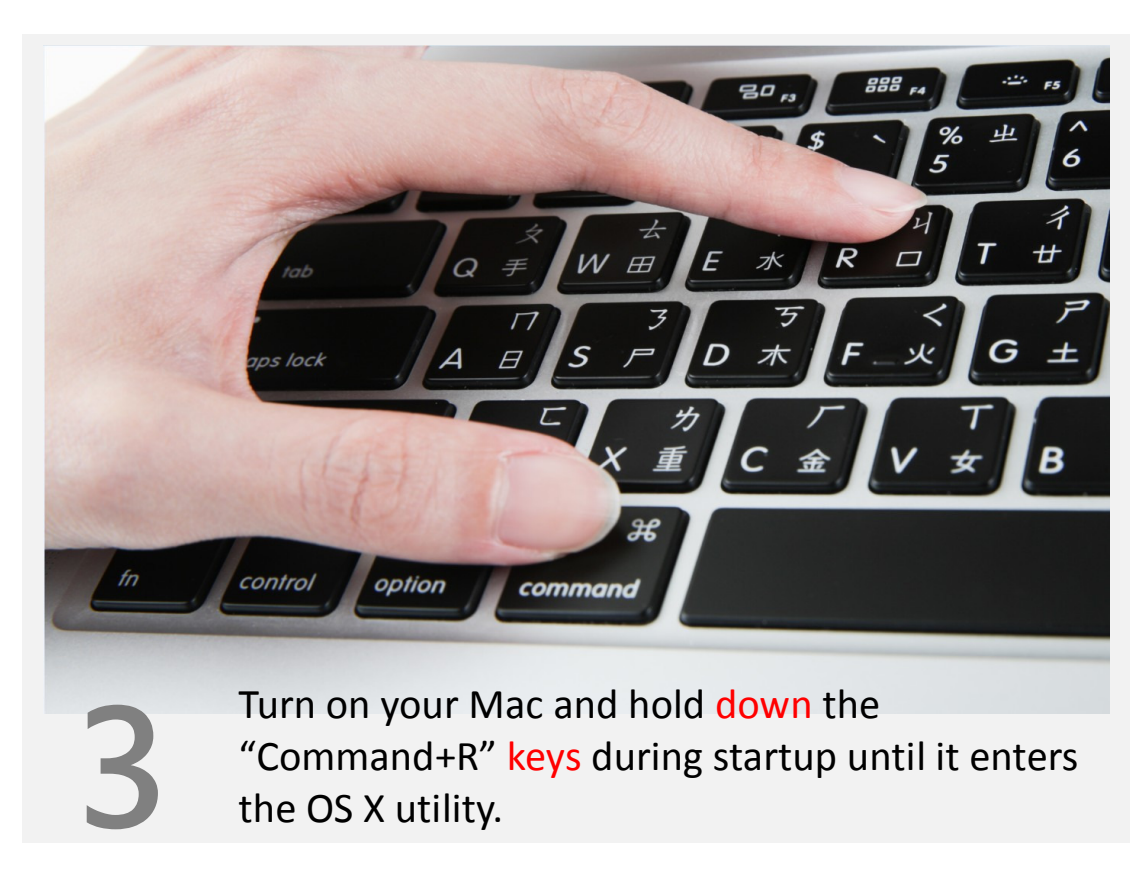

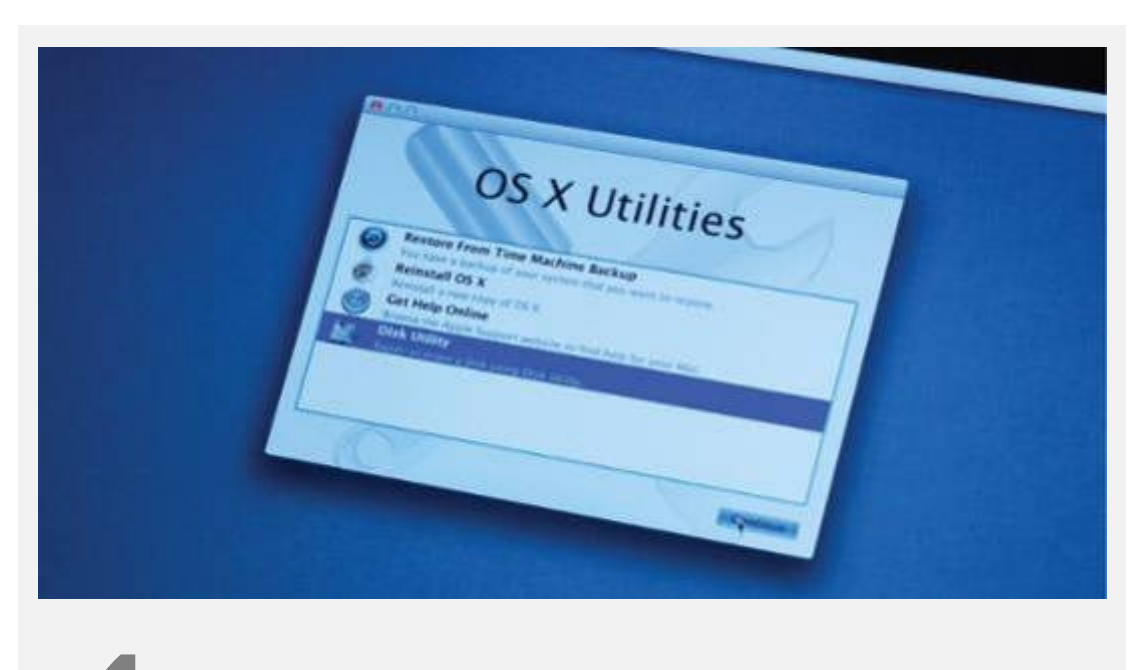

Select "Disk Utility" and click "Continue".

| I21.33 GB APPLE SSD TS<br>Macintosh HD | First Aid Fraze Partition RAID Restore                                                                                                    |
|----------------------------------------|----------------------------------------------------------------------------------------------------|
| 240.06 GB JetDrive Tran                | <ol> <li>Select the disk or volume in the list on the left.</li> <li>Specify a format and name.</li> <li>If you want to prevent the recovery of the disk's erased data, click Security Options.</li> <li>Click Erase.</li> <li>To prevent the recovery of previously deleted files without erasing the volume, select a volume in the list on the left, and click Erase Free Space.</li> </ol> |
|                                        | Format: Mac OS Extended (Journaled)                                                                                                    |
|                                        | <br>Name: Transcend                                                                                                    |
|                                        | Erase Free Space                                                                                                    |

Click the "Erase" tab and select "Mac OS Extended (journaled)" as the format. Enter a name for your JetDrive. Click "Erase." ※ Please choose the correct drive before you start erasing.

5

6

| E  | Are you sure you want to erase the disk<br>"JetDrive Transcend Media"?<br>Erasing a disk deletes all data on all its partitions. |
|----|----------------------------------------------------------------------------------------------------|
| 1  | This disk is unformatted.                                                                                                    |
|    | Cancel Erase                                                                                                    |
| Yo | ou will see the following warning message                                                                                        |

before the erase process starts. Click "Erase" to continue.

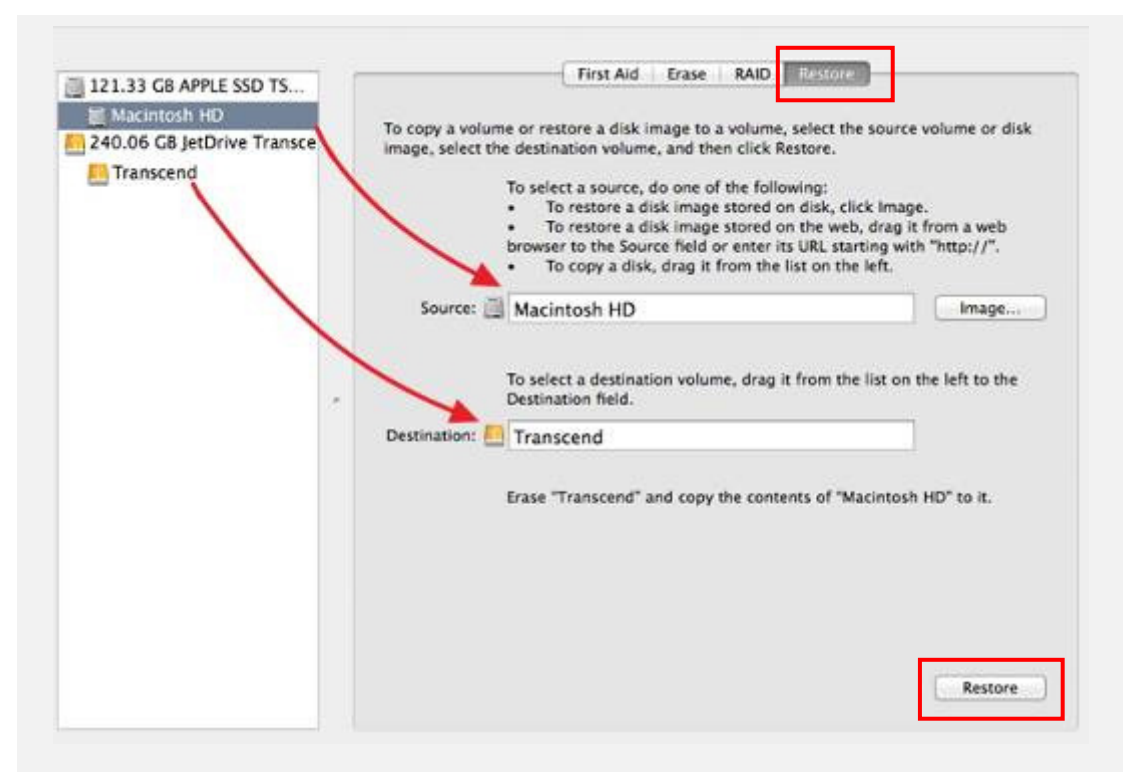

Click the "Restore" tab, select "Macintosh HD" as the source and drag your JetDrive partition into the destination field. Click "Restore" to start the cloning process. This step may take a few minutes.

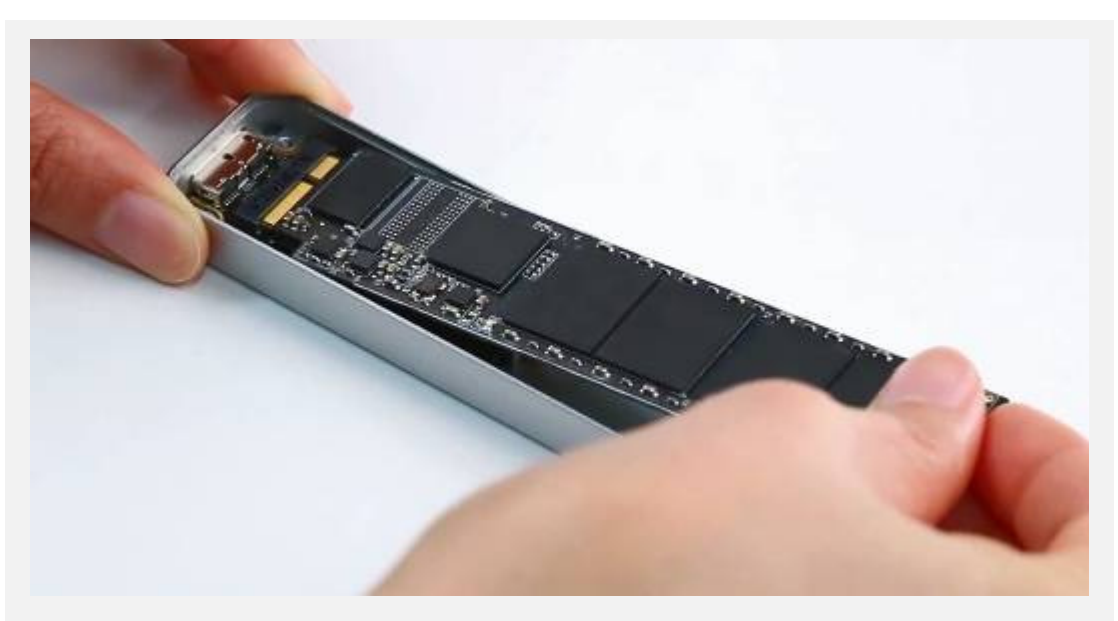

After the cloning process has completed, shut down your Mac and remove your JetDrive from the enclosure.

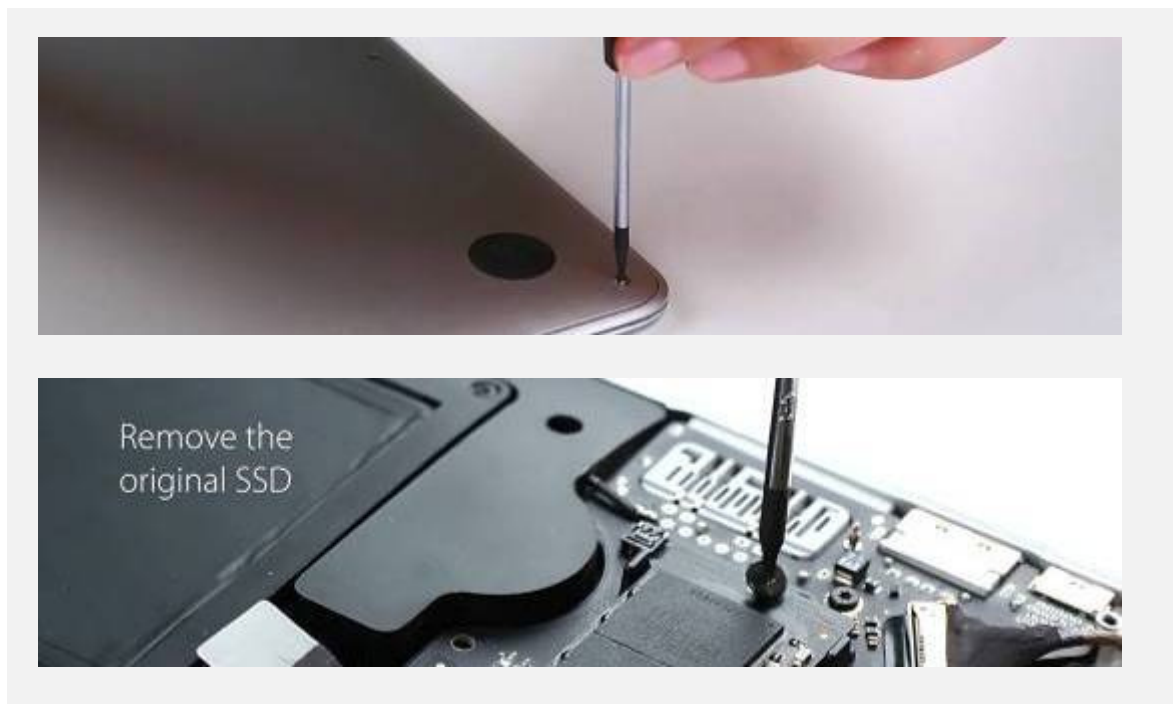

Use the included P5 screwdriver to remove the back cover and the T5 screwdriver to remove the screw from the rear of the SSD. Carefully remove the original SSD and insert your JetDrive. Replace all screws to finish the installation % Remember to disconnect the power adapter prior to installing your JetDrive.

| Show All                                                                                              | Startup Disk                                            | Q                           |
|----------------------------------------------------------------------------------------------------|---------------------------------------------------------|-----------------------------|
| select the system you want to                                                                         | use to start up your computer                           |                             |
| 131                                                                                                   |                                                         |                             |
|                                                                                                    |                                                         |                             |
| Transcend JetDrive                                                                                    |                                                         |                             |
| OS X, 10.9.2                                                                                          |                                                         |                             |
| Transcend JetDrive<br>OS X, 10.9.2<br>You have selected OS X, 10.9.2                                  |                                                         |                             |
| You have selected OS X, 10.9.2<br>on the disk "Transcend JetDrive."                                   |                                                         | Restart                     |
| You have selected OS X, 10.9.2<br>You have selected OS X, 10.9.2<br>on the disk "Transcend JetDrive." | target dick mode                                        | Restart                     |
| You have selected OS X, 10.9.2<br>You have selected OS X, 10.9.2<br>on the disk "Transcend JetDrive." | i target disk mode<br>aet disk mode, vou can connect it | Restart<br>Target Disk Mode |

Turn on your Mac, go to System Preferences and click Startup Disk. Select your new JetDrive as the startup disk and restart your Mac.

1

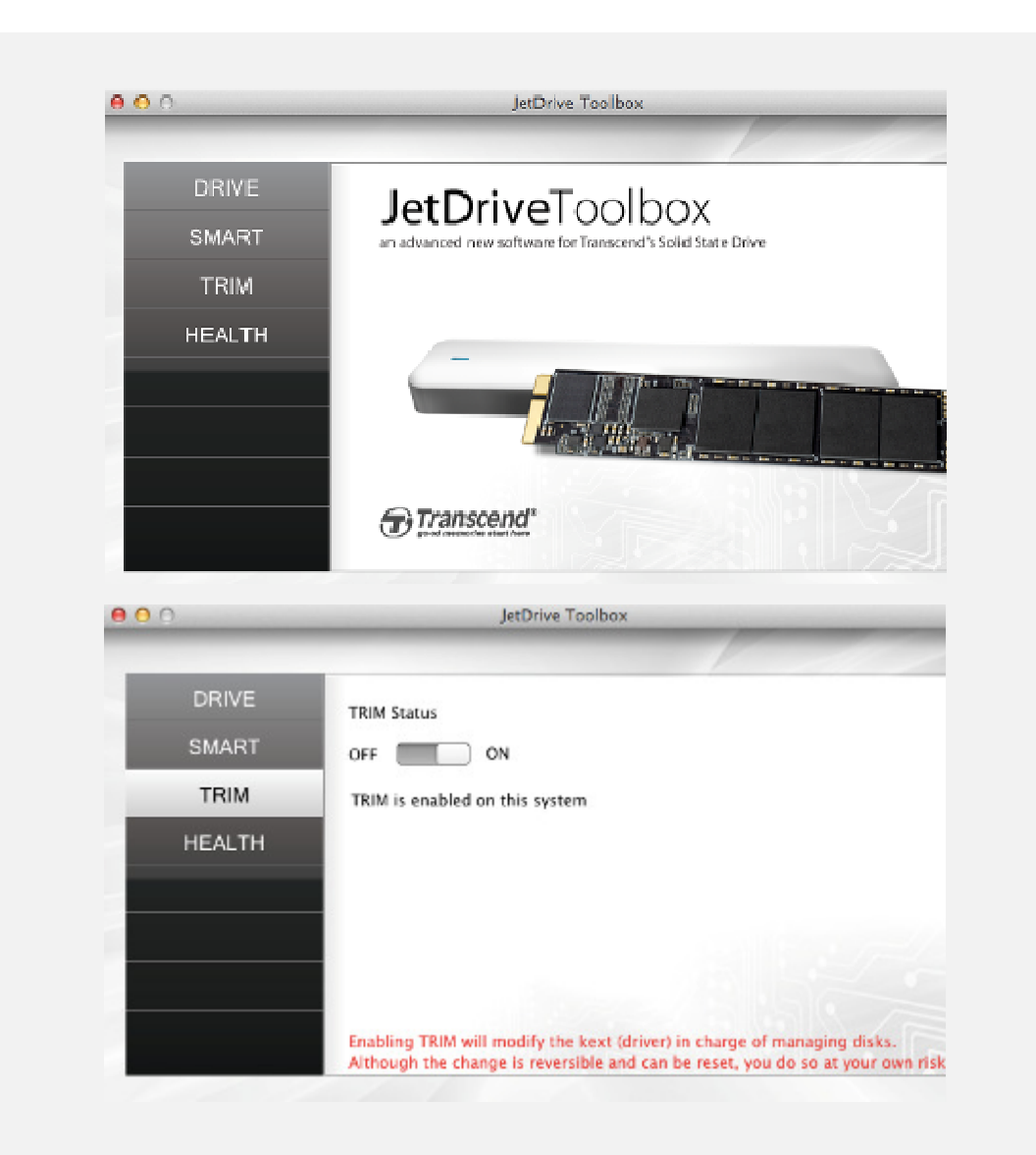

Download the JetDrive Toolbox software from <u>www.transcend-info.com</u> to enable TRIM in OSX for your JetDrive.

## Part 2: How to install your JetDrive SSD into the enclosure

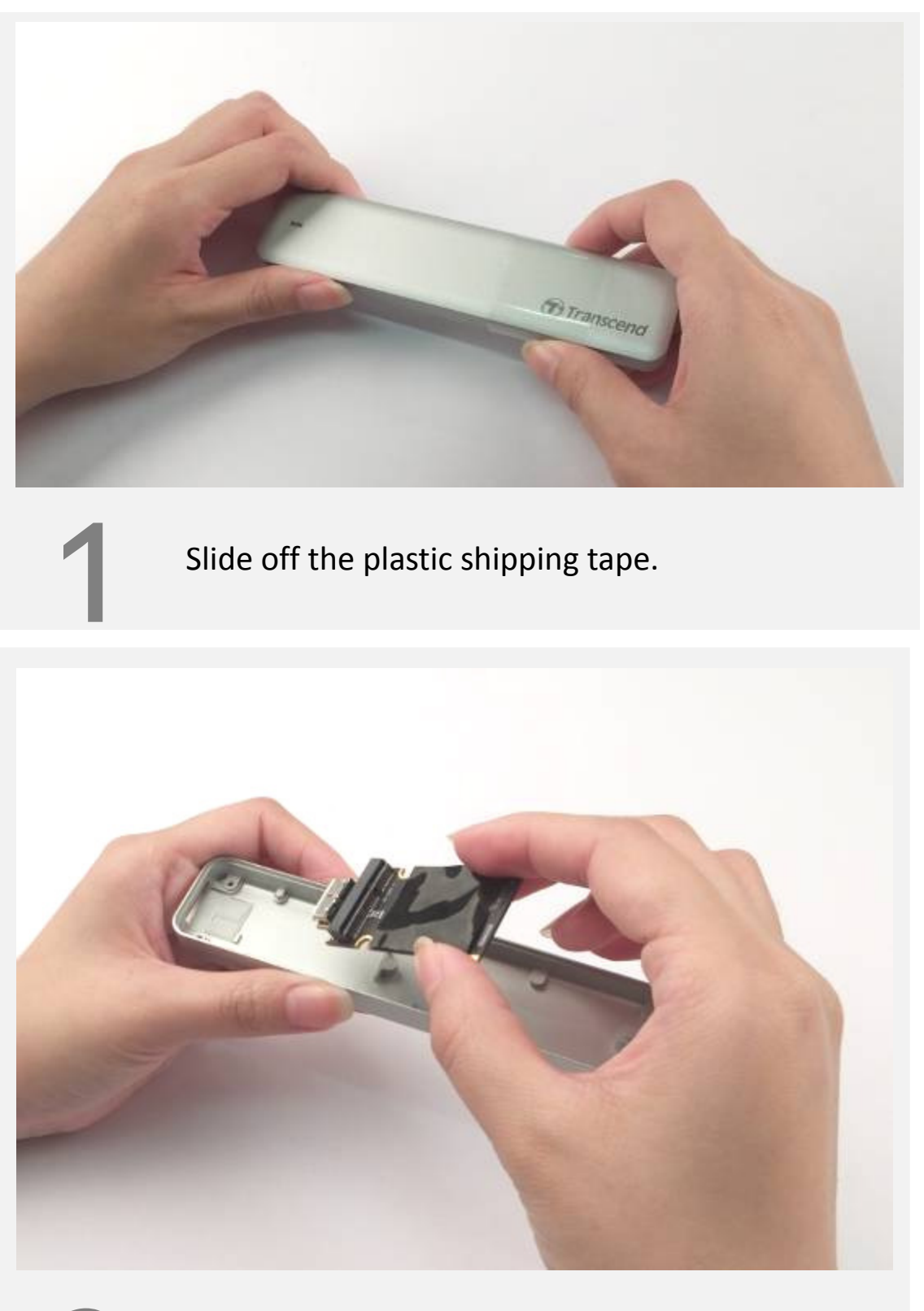

Remove the USB to SATA adapter from the enclosure.

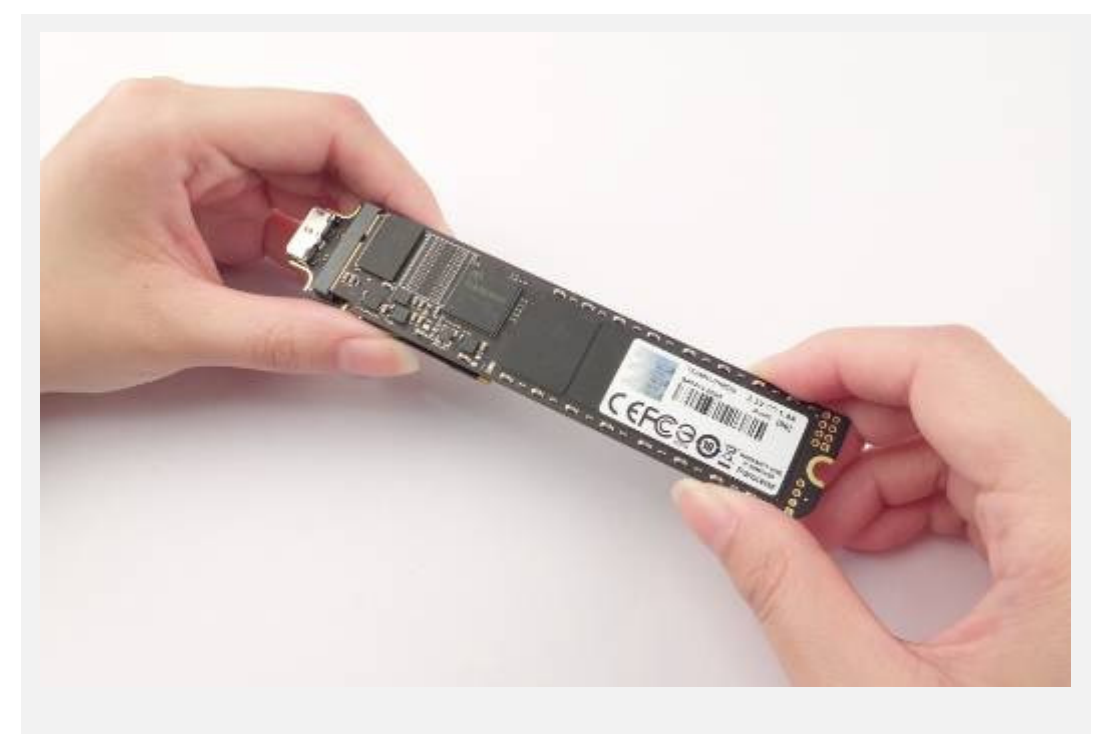

Connect your JetDrive to the USB to SATA adapter

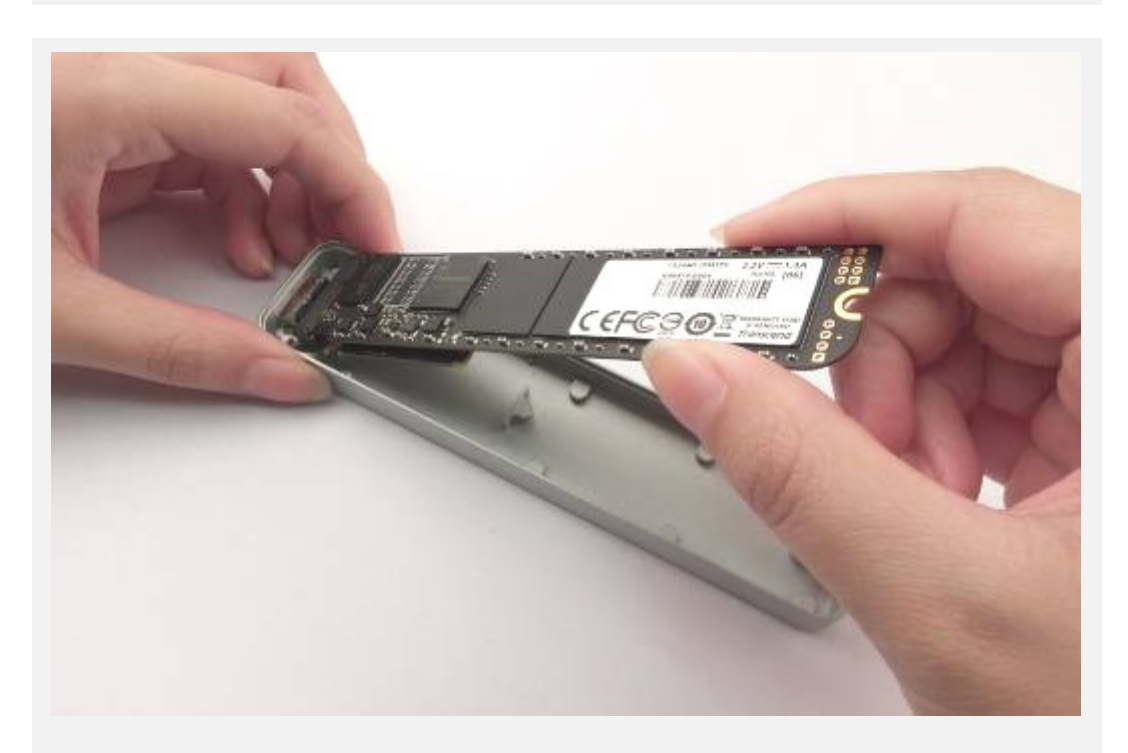

## 4

Carefully install your JetDrive and USB to SATA adapter into the enclosure. You may need to slightly tilt the two boards to slide them in.

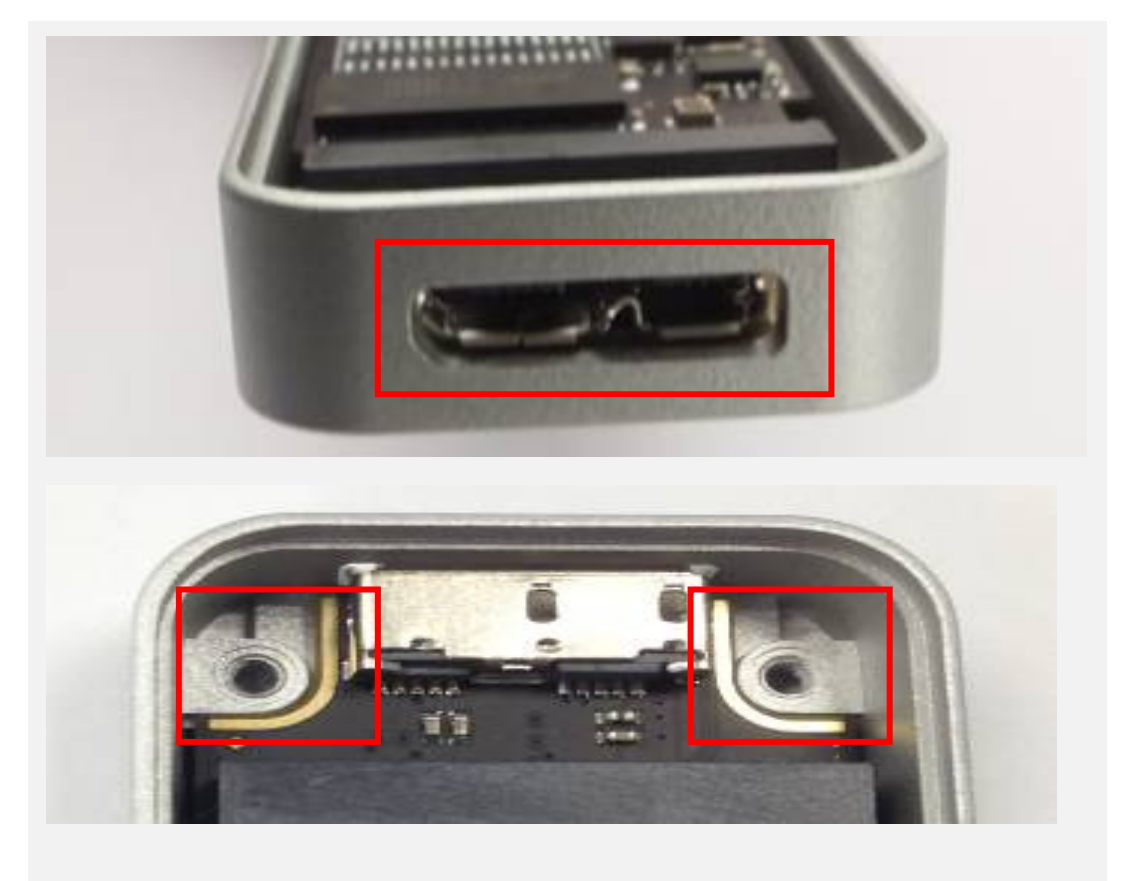

Make sure the USB connector is located correctly in the opening as shown.

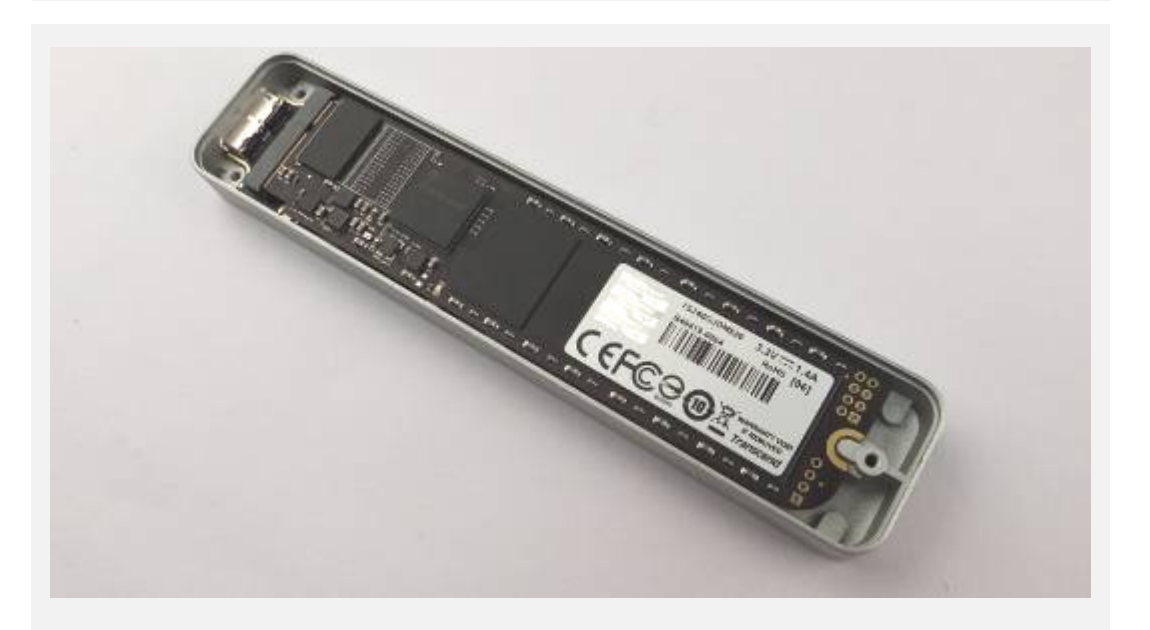

Make sure your JetDrive and USB to SATA adapter is laying flat inside the enclosure

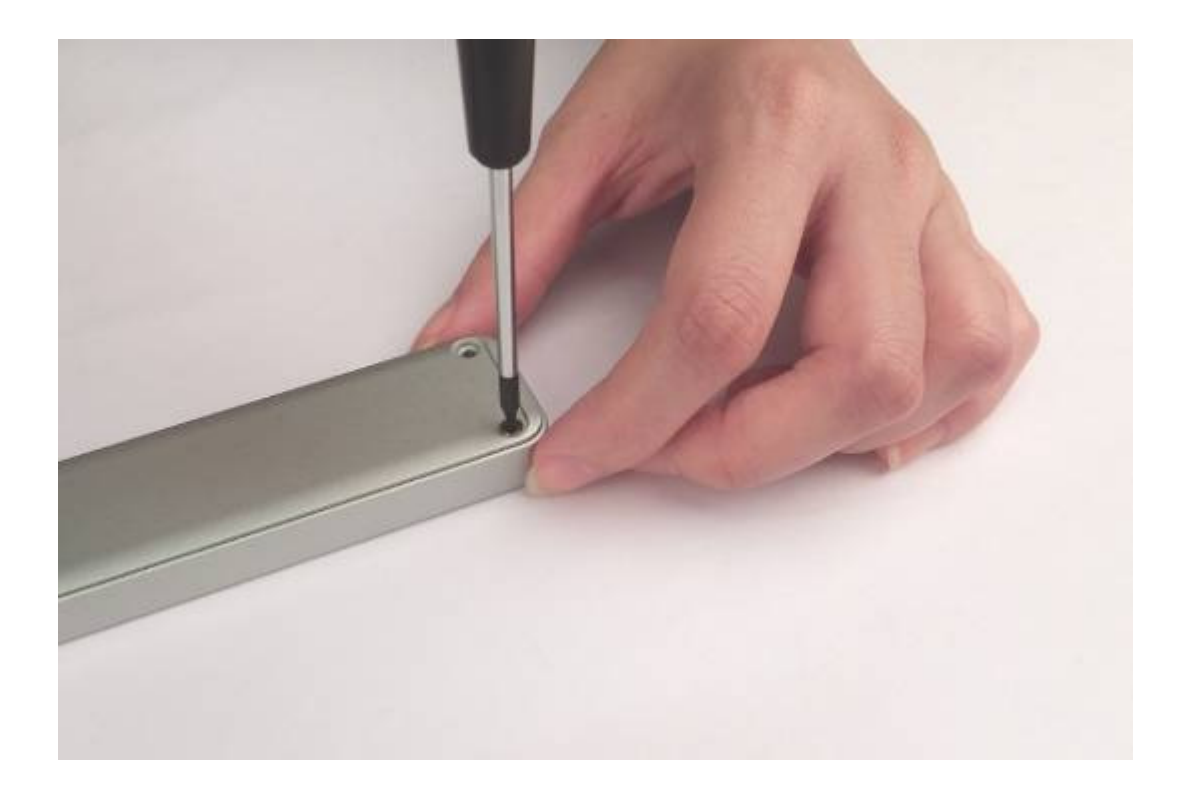

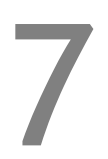

Orient the bottom cover correctly and affix the three screws.